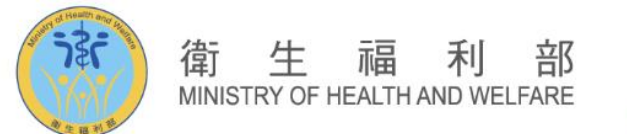

# 訓練醫院認定申請系統操作

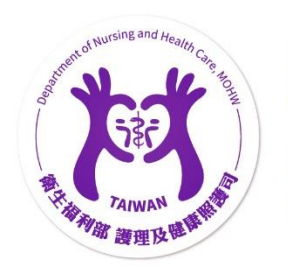

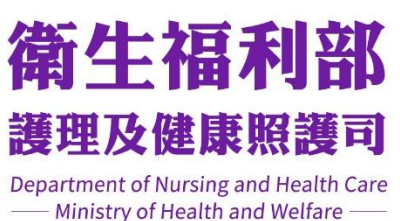

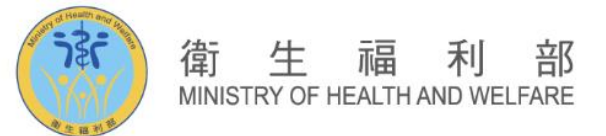

# (一) 訓練醫院申請相關作業

#### 從左方導覽列點擊[訓練醫院申請相關作業],查看相關作業內容

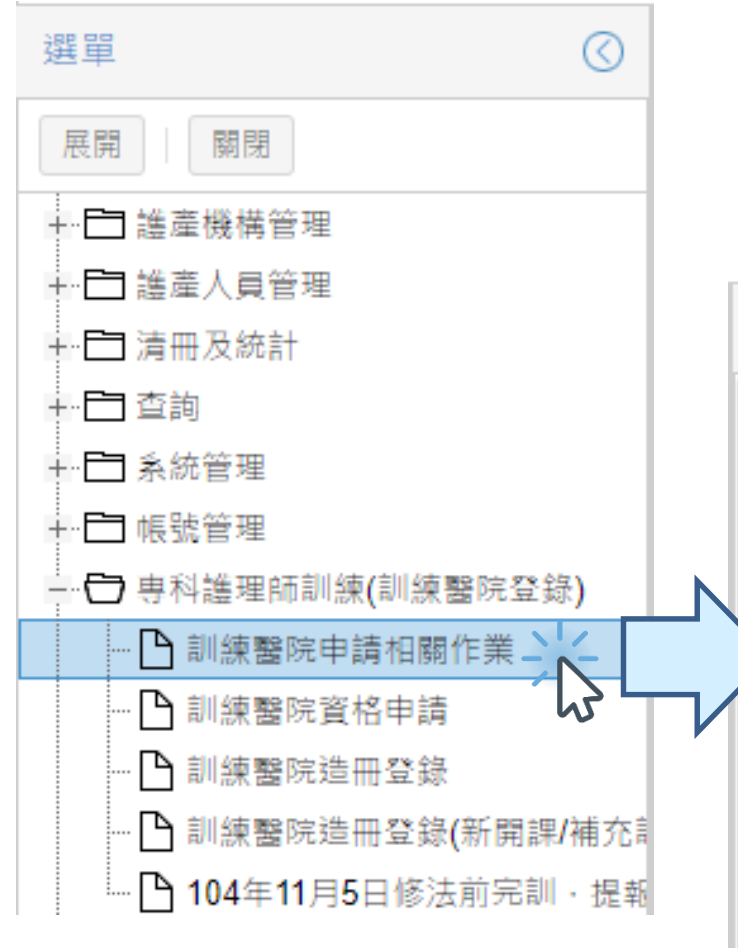

#### 點選可下載訓練醫院申請相關檔案

| 公告 訓練醫院申請相關作業 ×                |  |
|--------------------------------|--|
| 訓練醫院申請相關作業                     |  |
| 113年度專科護理師訓練醫院認定作業程序、訪視評分表及資料表 |  |
| 醫療區域對照表                        |  |
| (112.07更新)專科護理師分科及甄審辦法Q&A增修    |  |
| 專科護理師於醫師監督下執行醫療業務辦法            |  |
| 專科護理師分科及甄審辦法                   |  |

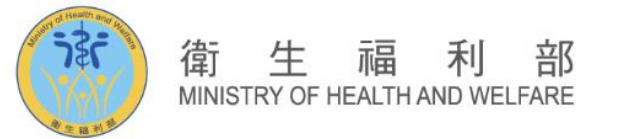

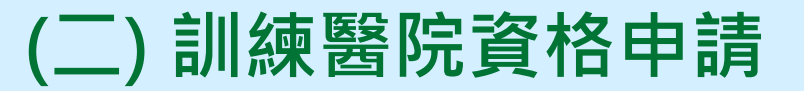

# Step1.

#### 從左方導覽列點擊[訓練醫院申請]

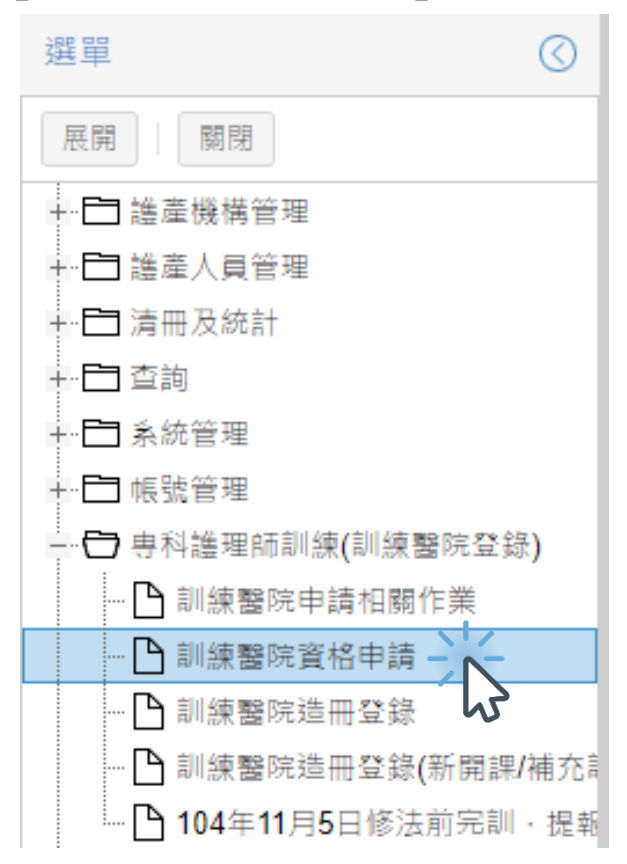

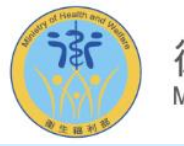

#### 衛生福利部 MINISTRY OF HEALTH AND WELFARE

# (二) 訓練醫院資格申請

### Step2. 點擊上方的[申請案件]鍵,即跳出新增資料視窗,如下圖:

| 公告 訓練醫院資格申請 📧 |                                                                                                    |     |
|---------------|----------------------------------------------------------------------------------------------------|-----|
| 查詢 申請案件 列印    |                                                                                                    |     |
| 查詢條件          |                                                                                                    |     |
| 機構代碼:         | 機構名稱:                                                                                                    |     |
| 2111推護        |                                                                                                    |     |
| 修改 檢測 会 基本資料  | 料 申請資料 資料表及自評表 審核歷程                                                                                                    |     |
|               | *機構代碼: 022 10碼 *機構名稱: 10碼                                                                                                    |     |
| 修改 磁視 弟       | *網址: http://ww                                                                                                    | - 1 |
| 修改檢視親         | *負責醫師姓名: 新賴負責人                                                                                                    | - 1 |
| 修改 檢視 新       | *醫療醫域: *一級區域: 台北 💙 *二級區域: 金門 💙 *次區域: 金門 🂙                                                                                                    |     |
|               | *院長姓名: 小劉 *鄄遞區號: 701                                                                                                    | - 1 |
|               | 地址: 臺南市 東區 東區 [100]                                                                                                    | - 1 |
| *戰            | #絡人姓名與職稱:                                                                                                    | - 1 |
|               | *手機:                                                                                                    | - 1 |
|               | "E-Mail: Data and a second and a second and | - 1 |
|               |                                                                                                    |     |
|               |                                                                                                    |     |
|               |                                                                                                    |     |
|               |                                                                                                    | 8   |

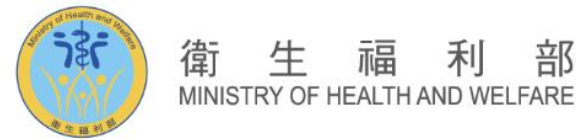

利

部

# (二) 訓練醫院資格申請

### Step3.填寫寫申請資料並勾選欲申請的科別與相關資料。

| 資料維護                                                    |
|---------------------------------------------------------|
| 基本資料 申請資料 資料表及自評表 審核歷程                                  |
| *醫院類別: 综合醫院                                             |
| * 醫院層級:                                                 |
| 最近一次參加醫院評鑑:<br>1.最近一次參加醫院評鑑: 請選擇                        |
| 2.醫院評鑑結果: 🔘 特優 👘 🔘 合格                                   |
| 3.最近一次參加教學醫院評鑑: 請選擇 💙 年度                                |
| 4.教學醫院評鑑結果: ◎ 優等     ◎ 合格                               |
| ◎ 初次申請                                                  |
| ◎ 非初次申請                                                 |
| *上次申請時間: 例: 0991015 🔤 內專護 🗍 外專議 🗐 精專議 🗐 兒專議 🗐 婦專議 🗐 麻專護 |
| *申請科別: □ 內專識                                            |
| ● 外専議<br>★ 指車詳                                          |
|                                                         |
| □ 婦専護                                                   |
| □ 麻夷護                                                   |
| 下一步取消                                                   |

5

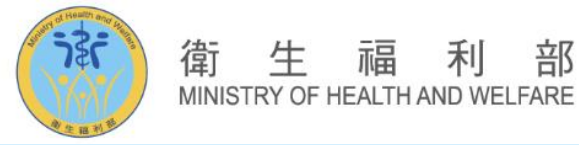

# (二) 訓練醫院資格申請

#### Step4. 點選資料表及自評表將自評表範本、訪視資料表範本填妥後並分別 上傳檔案,檔案上傳後下方列表即會帶出上傳資料,上傳完成可點 選[暫存]或[申請]。

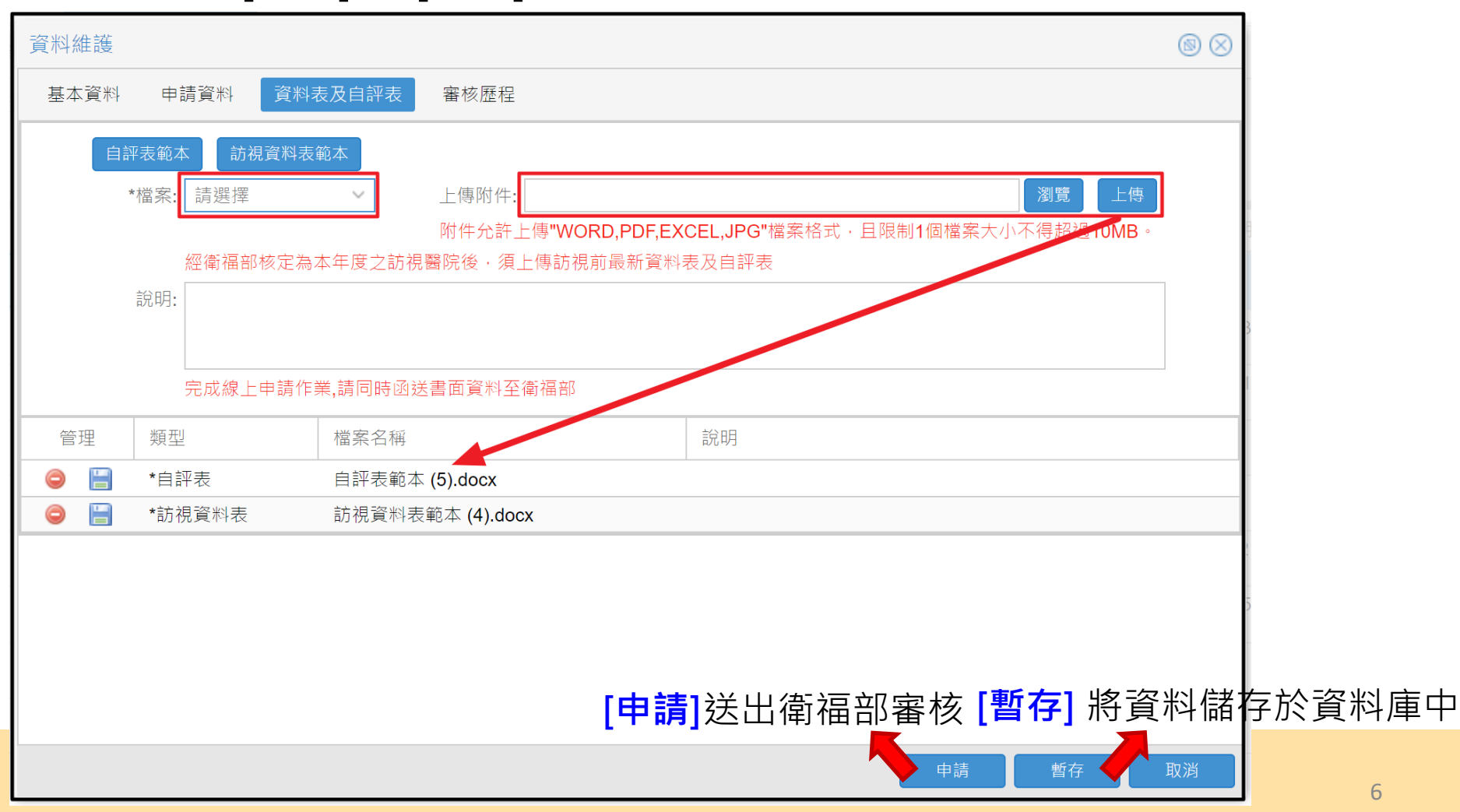